## **Traffic Studio**

**Nedladdning av Excelfil - Citrix** 

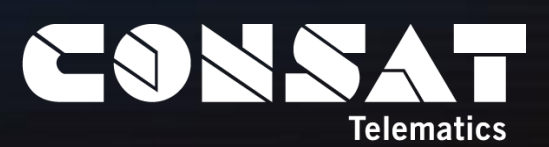

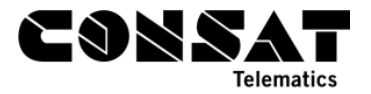

© COPYRIGHT CONSAT 2017

All rights reserved.

The content of this document may be subject to revision without notice. Consat has no liability for typing errors in this document.

No part of this document may be copied, distributed, transmitted, transcribed, stored in a retrieval system, or translated into any human or computer language without the prior written permission of Consat.

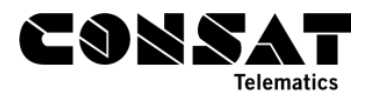

## Innehållsförteckning

| 1. INTRODUKTION  | 4 |
|------------------|---|
| 2. STEG-FÖR-STEG | 4 |

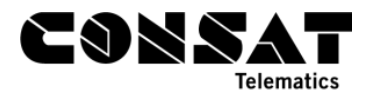

## 1. Introduktion

Att ladda ner en Excelfil när man kör TrafficStudio genom ett Citrix system kan vara annorlunda än när man kör en lokal installation. Man ska vara försiktig att spara filerna på rätt ställe.

## 2. Steg-för-steg

1- När du kör TrafficStudio från Citrix Receiver, kommer du få en fråga om säkerhet. Du vill svara "Tillåt användning", som är det nedre valet (min dator är inställd på engelska, då blir det "Permit Use", sista tillvalet).

| Citrix | Receiver - Security Warning                                                                      |
|--------|--------------------------------------------------------------------------------------------------|
|        | An online application is attempting to access information on a device attached to your computer. |
|        | → Block access<br>Do not permit the application to use these<br>devices.                         |
| Τ      | → Permit use<br>Permit the application to use these devices.                                     |

- 2- Generera din rapport, eller använd ett plugin som kan exporteras, t.ex. Händelser.
- 3- Tryck på Excel knappen på funktionslistan **Excel**, eller gå via **Arkiv -> Skicka till Excel**.
- 4- Ett nytt fönster öppnar där du kan välja var du ska spara filen. OBS! Nu börjar det bli lite lurig. Du blir efterfrågad att spara på Dokument, eller något annat ställe som egentligen ligger på Citrix servern, inte din dator. Om du sparar där, kommer du aldrig åt din fil igen.

| 🔤 Spara resultatet till Excel                                                                                                    |                                              |                     |               |         |                |        | × |  |
|----------------------------------------------------------------------------------------------------|----------------------------------------------|---------------------|---------------|---------|----------------|--------|---|--|
| Bibliotek - Dokument -                                                                                                    |                                              |                     |               |         | Sök i Dokument |        |   |  |
| Ordna 🔻 Ny mapp                                                                                                    |                                              |                     |               |         |                |        | 0 |  |
| Favoriter                                                                                                    | Bibliotek: Dokument<br>Inkluderar: 2 platser |                     |               |         | Ordna efter:   | Марр 🖣 |   |  |
| Downloads                                                                                                    | Namn *                                       | Senast ändrad       | Тур           | Storlek |                |        |   |  |
| Bibliotek         Image: Bibliotek         Image: Delta         Image: Delta |                                              | Inga objekt matchao | le sökningen. |         |                |        |   |  |
| Filnamn: Avvike                                                                                                    | elserapport                                  |                     |               |         |                |        | - |  |
| Filformat: (*.xls)                                                                                                    |                                              |                     |               |         |                |        |   |  |
| 🔿 Dölj mappar                                                                                                    |                                              |                     |               | Spa     | ra             | Avbryt |   |  |

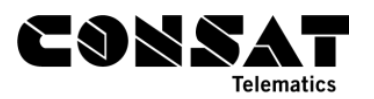

5- På höger sida, klicka på Nätverk → Client\. Du kommer att få en lista av olika bokstäver. De representerar dina hårddiskar. De flesta har C som huvudhårddisk, då föreslår jag att du klickar på C\$. Du kommer bli efterfråga om säkerhet igen. Välj "Tillåt full åtkomst" ("Permit All Access", sista tillvalet).

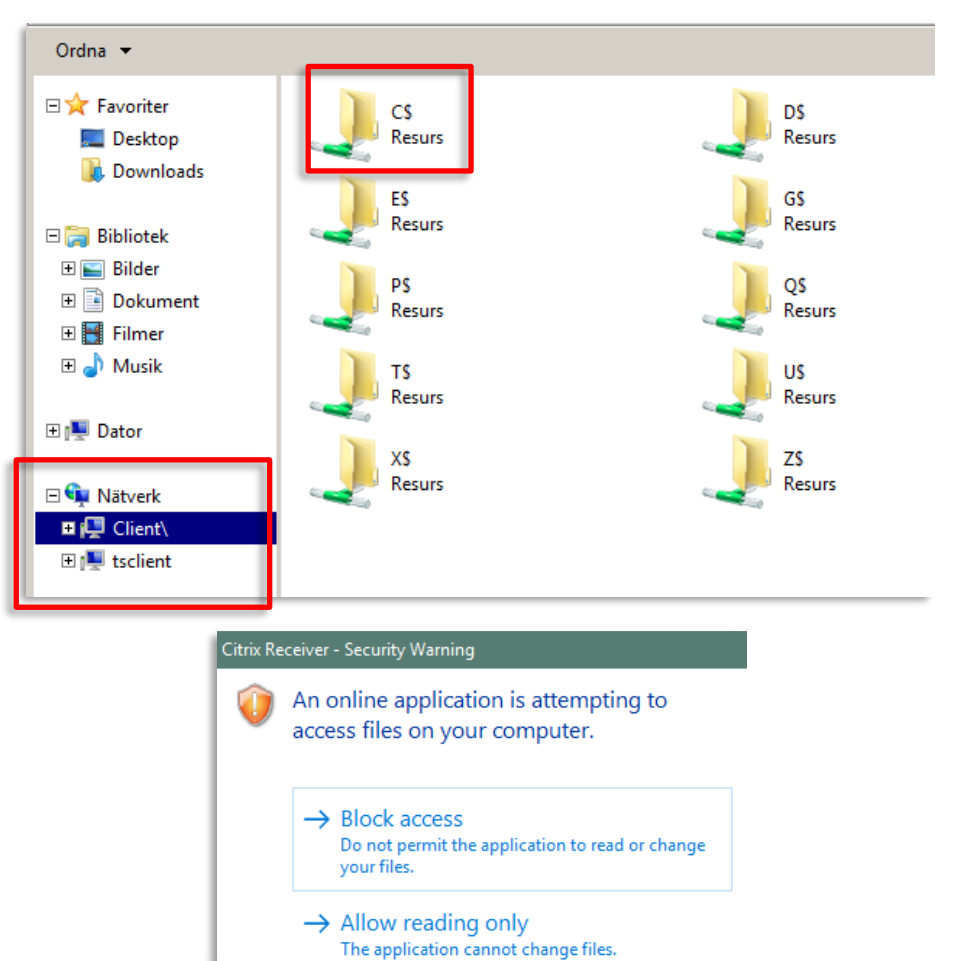

 $\rightarrow$  Permit all access

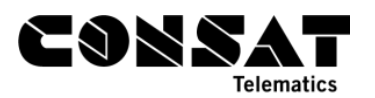

6- Nu har du nått din dator! Det gäller bara att välja var du vill spara filen. Ett tips är att spara i dina Dokument eller på Skrivbord. Du kan lätt nå dem genom att klicka på Användare, sedan ditt användarnamn. Därifrån når du alla dina mappar.

| Natver          | k ▼ Client( ▼ C3 ▼ Anvandare ▼ Julie.belanger ▼ |                  | ▼ [     | Sok i julie.belar | nger |
|-----------------|-------------------------------------------------|------------------|---------|-------------------|------|
| rdna 🔻 Ny mapp  |                                                 |                  |         |                   |      |
| 🔆 Favoriter     | Namn 🔶                                          | Senast ändrad    | Тур     | Storlek           |      |
| Tesktop         | 🙀 Favoriter                                     | 2017-07-17 08:10 | Filmapp |                   |      |
| Downloads       | 📙 Kontakter                                     | 2017-07-17 08:10 | Filmapp |                   |      |
|                 | 🍺 Länkar                                        | 2017-07-20 09:55 | Filmapp |                   |      |
| 词 Bibliotek     | 📡 Min musik                                     | 2017-07-17 08:10 | Filmapp |                   |      |
| 🔛 Bilder        | 📔 Mina bilder                                   | 2017-07-17 08:10 | Filmapp |                   |      |
| Dokument        | 📔 Mina dokument                                 | 2017-07-17 08:10 | Filmapp |                   |      |
| 📑 Filmer        | 🤰 Mina filmer                                   | 2017-07-24 08:02 | Filmapp |                   |      |
| 🎝 Musik         | 퉬 MrMessenger                                   | 2014-04-16 10:33 | Filmapp |                   |      |
|                 | 퉬 OneDrive                                      | 2017-07-24 08:01 | Filmapp |                   |      |
| 🖳 Dator         | OneDrive for Business                           | 2017-07-24 08:01 | Filmapp |                   |      |
|                 | OneDrive for Business – Unsynced Chang          | 2016-03-14 14:53 | Filmapp |                   |      |
| Nätverk         | 🔒 Oracle                                        | 2013-09-17 11:20 | Filmapp |                   |      |
| 🖳 Client\       | 📜 Skrivbord                                     | 2017-07-24 08:06 | Filmapp |                   |      |
| 🖳 tsclient      | 🍺 Sparade spel                                  | 2017-07-17 08:10 | Filmapp |                   |      |
|                 | \mu ssh                                         | 2011-03-30 08:08 | Filmapp |                   |      |
|                 | StudioProjects                                  | 2017-04-21 13:38 | Filmapp |                   |      |
|                 | 📝 Sökningar                                     | 2017-07-17 08:10 | Filmapp |                   |      |
|                 | June 2017                                       | 2015-05-06 13:00 | Filmapp |                   |      |
|                 | \mu workspace                                   | 2011-05-14 20:00 | Filmapp |                   |      |
|                 |                                                 |                  | -       |                   |      |
| Filnamn:   Ha   | andelser                                        |                  |         |                   |      |
| Filformat: (*.) | dsx)                                            |                  |         |                   |      |
|                 |                                                 |                  |         |                   |      |

7- Nu gäller det bara att ändra filnamn om du vill, och klicka på **Spara**.

| 📟 Spara resultatet till E | Excel   |                                  |                                |          |          |        | x |
|---------------------------|---------|----------------------------------|--------------------------------|----------|----------|--------|---|
| 🕞 🔾 🗸 🕨 🗸 Clie            | ent\ 🔻  | C\$ • Användare • julie.belanger | <ul> <li>Skrivbord </li> </ul> | 👻 🐼 Söl  |          | 2      |   |
| Ordna 👻 Ny map            | ор      |                                  |                                |          |          | •      | • |
| 🔆 Favoriter               | -       | Namn 🔺                           | Senast ändrad                  | Тур      | Storlek  |        |   |
| 🧫 Desktop                 |         | 퉬 drag-in assets                 | 2017-07-21 09:56               | Filmapp  |          |        |   |
| 鷆 Downloads               |         | 퉬 ffmpeg                         | 2017-04-28 17:41               | Filmapp  |          |        |   |
|                           |         | Shortcuts                        | 2013-10-14 08:46               | Filmapp  |          |        |   |
| 🥽 Bibliotek               |         | activitiesConsat.xlsx            | 2017-07-20 14:43               | XLSX-fil | 17 kB    |        |   |
| 📔 Bilder                  |         | resourcesFM.xlsx                 | 2017-05-08 15:51               | XLSX-fil | 890 kB   |        |   |
| Dokument                  |         | resourcesTM.xlsx                 | 2017-05-10 16:54               | XLSX-fil | 1 092 kB |        |   |
| Filmer                    |         | TP120591VERSION2_sve.xlsx        | 2017-07-14 10:50               | XLSX-fil | 82 kB    |        |   |
| Musik                     |         |                                  |                                |          |          |        |   |
| 🖳 Dator                   | -       |                                  |                                |          |          |        |   |
| Filnamn:                  | Händ    | lelser                           |                                |          |          |        | - |
| Filformat:                | (*.xlsx | )                                |                                |          |          |        | - |
| 🔿 Dölj mappar             |         |                                  |                                |          | Spara    | Avbryt |   |

8- Nu finns min Excelfil på mitt Skrivbord. Jag kan lätt flytta den till en annan mapp eller låta den vara.